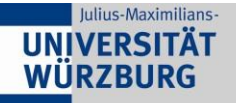

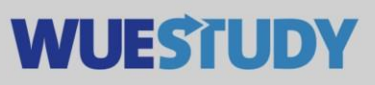

# How to Send Out Emails to Event Participants

You can email event participants directly from the WueStudy system. This feature is available to WueStudy users in the role of 'Lecturer'.

| -    | search menu         |          | 9                | acting as: |         |        |   | ·        |
|------|---------------------|----------|------------------|------------|---------|--------|---|----------|
|      | * WUESTUDY          | TURNER C | - <del>1</del> 9 | Lecturer   |         | *      | - | L 🖡 30 🕒 |
| Home | Course organization | Courses  | 🏦 Rooms          | A Profile  | 🖾 Links | 🛛 Help |   | Deutsch  |
| Home |                     |          |                  |            |         |        |   |          |

Go to 'Course organization' and select 'My exams/events' or click the 'My exams/events' tile.

|                              |                                                                     |                                   | -               | <b>= A</b> | *         | WUESTUE            | Search menu         |                                      |
|------------------------------|---------------------------------------------------------------------|-----------------------------------|-----------------|------------|-----------|--------------------|---------------------|--------------------------------------|
|                              |                                                                     |                                   |                 | Home       | e         |                    | Course organization | 🕮 Courses                            |
|                              | DY e                                                                |                                   | / F             | Home       |           |                    |                     |                                      |
| Home                         | Course organization                                                 | E Courses                         | 🏦 Rooms         | Quicklink  | (S        |                    |                     | _                                    |
| Home                         | <ul> <li>My exams/events</li> </ul>                                 |                                   |                 | My exams   | s/event   | s                  |                     | 🔍 Search for courses                 |
|                              | <ul> <li>Show my lecturer timetable</li> </ul>                      |                                   |                 |            |           |                    |                     |                                      |
| Quicklinks                   | » Courses                                                           | Overview over your examinat       | ions and events | Own cours  | ses and e | examinations       |                     | Search for courses of the university |
| My exams/events              | <ul> <li>Course offerings per examination<br/>regulation</li> </ul> | ch for courses                    |                 | 🖽 Show u   | univers   | ity course catalog |                     | Show my lecturer timetable           |
| Own courses and examinations | Sea                                                                 | rch for courses of the university |                 | Courses of | ffered by | r the university   |                     | My courses in a weekly overview      |

Go to the relevant parallel group and open the participant list by clicking the corresponding icon in the 'Actions' column.

|                                                           | h menu                                |                       |         | actir  | ig as:              |       |             |                                   | •                   | [ <sup>1</sup> ] ▲ 30 [ <sup>1</sup> → |
|-----------------------------------------------------------|---------------------------------------|-----------------------|---------|--------|---------------------|-------|-------------|-----------------------------------|---------------------|----------------------------------------|
|                                                           |                                       | TURNER C              |         | Leo    | turer               |       |             |                                   | · ·                 | L = 30 L                               |
| A Home Course or                                          | ganization                            | E Courses             | 🏛 Rooms |        | Profile             |       | Links       | Help                              |                     | Deutsch                                |
| You are here: Home > Course organization > My ex          | ams/events                            |                       |         |        |                     |       |             |                                   |                     |                                        |
| My exams/events                                           |                                       |                       |         |        |                     |       |             |                                   |                     |                                        |
| Events / Responsible Events / Instructor                  |                                       |                       |         |        |                     |       |             |                                   |                     |                                        |
| Choose term                                               | Sort and                              | filter option         |         |        |                     |       |             |                                   |                     |                                        |
| Semester Sommersemester 2023 🗸                            | Sort s                                | equence Titel (Aa-Zz) | •       | Filter |                     | 7 📉   |             |                                   |                     |                                        |
| к « < () > » э                                            |                                       |                       |         |        |                     |       | Search resu | IIt: 4 records   Showing page 1 d | of 1   Rows per pag | ge (Max: 300) 10                       |
| Term planning                                             |                                       |                       |         |        |                     |       |             |                                   |                     |                                        |
| Term dependent course title and details                   |                                       |                       |         |        | Attendee statistics |       |             |                                   | Exp. Occupancy      | y Actions                              |
| Forschungsorientierte Vertiefung "D<br>05020220   Project | ifferentielle Psychologie Teil 2"     |                       |         | I      | BW ANP1 V           | WL ZU | AB ST       |                                   |                     | 1                                      |
| Forschungsorientierte Vertiefung Diffe                    | erentielle Psychologie Teil 2 (1. PG) |                       |         |        | 0 0 0               | 2     | 0 3         |                                   | 16% (2 / 12)        | * *                                    |
| Methoden der Differentiellen Psych<br>05020200   Seminar  | ophysiologie                          |                       |         | 1      | BW ANP1 V           | WL ZU | AB ST       |                                   |                     | / ¢                                    |
| Methoden der Differentiellen Psychop                      | hysiologie (1. PG)                    |                       |         |        | 0 0 0               | 20    | 14 18       |                                   | 100% (20 / 20)      | **                                     |

#### Click 'Show filter' above the table.

|                     |                            | search menu                                 |                            |         | acting as: |               |                             | 1 A 22 E              |
|---------------------|----------------------------|---------------------------------------------|----------------------------|---------|------------|---------------|-----------------------------|-----------------------|
| = * * 1             | WUESTUDY                   | •                                           |                            |         | Lecturer   |               | ູ 🛎 ເ                       | J ♣ 30 [ <del>)</del> |
| n Home              | Cours                      | se organization                             | E Courses                  | 🏦 Rooms | Profile    | Links         | Help                        | Deutsch               |
| You are here: Home  | Course organization >      | My.exams/events                             |                            |         |            |               |                             |                       |
| My exams/ev         | vents                      |                                             |                            |         |            |               |                             |                       |
| Back                | Choose order               |                                             |                            |         |            |               |                             |                       |
| Attendeelist 050202 | 200 - Methoden der Differe | entiellen Psychophysiologie (1. parallelgro | up) - summer semester 2023 |         |            |               | 🔍 Show filte                | er 🖌 Edit, table      |
|                     |                            |                                             |                            |         |            | Search result | 20 records Rows per page (M | ax: 300) 100 C        |

In the window that will open, you can filter course participants by status.

Tick for example 'cancelled' to display a list of canceled event participants. When you are done, click 'Save'.

Do the same for other statuses, e.g. 'registered' or 'rejected.

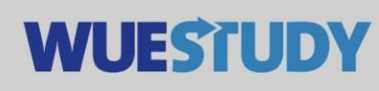

#### Julius-Maximilians-UNIVERSITÄT WÜRZBURG

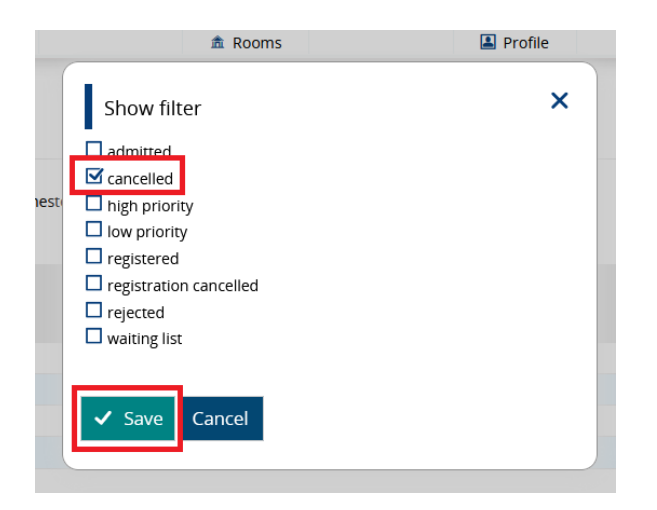

The event participants that have the status in question will then be added to the list. The example here shows a list of rejected participants.

| =               |                  |                 | search menu       |                                                      |         | acting as: |          | • 11 • 12                                                |
|-----------------|------------------|-----------------|-------------------|------------------------------------------------------|---------|------------|----------|----------------------------------------------------------|
| = "             | * WUES           |                 | ۹                 | TURNE C                                              |         | Lecturer   |          | · · · · ·                                                |
| Home            |                  | Cour            | e organization    | E Courses                                            | 🏦 Rooms | Profile    | Links    | Help Deutsch                                             |
| You are here: 1 | Hame > Course.   | organization 🕨  | My.exams/events   |                                                      |         |            |          |                                                          |
| My exam         | ns/events        |                 |                   |                                                      |         |            |          |                                                          |
| Back            | Choose or        | rder            |                   |                                                      |         |            |          |                                                          |
|                 |                  |                 |                   |                                                      |         |            |          |                                                          |
| Attendeelist 0  | 05020200 - Metho | oden der Differ | entiellen Psychop | ohysiologie (1. parallelgroup) - summer semester 202 | 3       |            |          | 🔍 Show filter 📝 Edit table                               |
|                 |                  |                 |                   |                                                      |         |            | :        | Search result: 14 records Rows per page (Max: 300) 100 🔅 |
| #               | ch               | eckbox name     | ^                 |                                                      |         |            | Status   |                                                          |
|                 | fo               | r mail          |                   |                                                      |         |            |          |                                                          |
|                 | de               | envery          |                   |                                                      |         |            |          |                                                          |
| 1               |                  | BI              |                   |                                                      |         |            | rejected |                                                          |
| 2               |                  | 🗹 Ci            |                   |                                                      |         |            | rejected |                                                          |
| 3               |                  | 🗹 Ci            |                   |                                                      |         |            | rejected |                                                          |
| 4               |                  | ы н             |                   |                                                      |         |            | rejected |                                                          |
| 5               |                  | ы               |                   |                                                      |         |            | rejected |                                                          |
| 6               |                  | м ка            |                   |                                                      |         |            | rejected |                                                          |
| 7               |                  | м               |                   |                                                      |         |            | rejected |                                                          |
| 8               |                  | м               |                   |                                                      |         |            | rejected |                                                          |
| 9               |                  | 🗹 Sc            |                   |                                                      |         |            | rejected |                                                          |
| 10              |                  | I Ta            |                   |                                                      |         |            | rejected |                                                          |

You now have two options for sending out emails to the course participants on the list:

1. Emails without attachments:

Go to 'Choose order' -> 'Serien-E-Mail an alle Veranstaltungs-Teilnehmer'

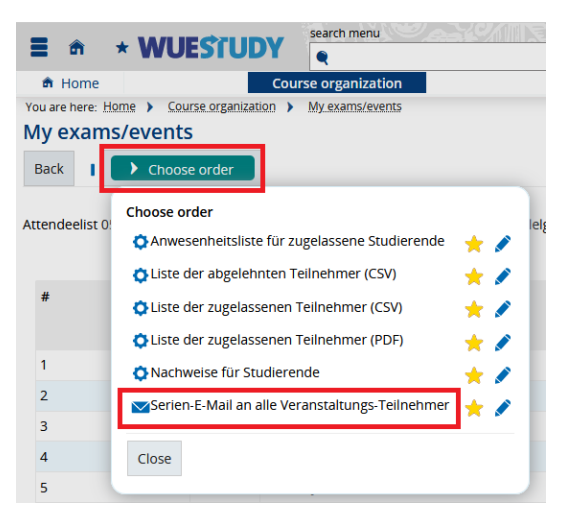

In the window that will open, you can compose your email and send it by clicking 'Submit'.

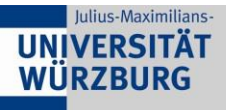

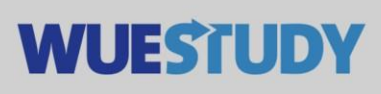

| Auftragskonfiguration                                                                                                    |                                                                                                    |                       |
|----------------------------------------------------------------------------------------------------|----------------------------------------------------------------------------------------------------|-----------------------|
| Serien-E-Mail an alle Veranstaltungs-Teilnehmer                                                                                                    |                                                                                                    |                       |
| -                                                                                                    |                                                                                                    |                       |
| Create new job configuration                                                                                                    |                                                                                                    |                       |
| E-mail maindata                                                                                                    |                                                                                                    |                       |
| * Sender                                                                                                    | @uni-wuerzburg.de                                                                                                    |                       |
| * Subject                                                                                                    |                                                                                                    |                       |
| Reply-To-Address                                                                                                    |                                                                                                    |                       |
| Additional settings                                                                                                    |                                                                                                    |                       |
| * HTML-Inhait                                                                                                    |                                                                                                    |                       |
|                                                                                                    | $\ensuremath{\boxtimes}$ Quellcode $\ensuremath{X}$ $\ensuremath{\square}$ $\ensuremath{\boxtimes}$ $\ensuremath{\leftarrow}$ $\ensuremath{\wedge}$ $\ensuremath{\rightarrow}$ $\ensuremath{Q}$ $\ensuremath{Q}$ $\ensuremath{\cong}$ $\ensuremath{\square}$ $\ensuremath{\boxtimes}$ $\ensuremath{\boxtimes}$ $\ensuremath{\otimes}$ $\ensuremath{\boxtimes}$ $\ensuremath{\boxtimes}$ $\ensuremath$ |                       |
|                                                                                                    | sei - BIUS×a×a XªIZ, I≣ ≣ E E E E E E IA. 100-                                                                                                    | •                     |
|                                                                                                    |                                                                                                    |                       |
|                                                                                                    |                                                                                                    |                       |
|                                                                                                    |                                                                                                    |                       |
|                                                                                                    |                                                                                                    |                       |
|                                                                                                    |                                                                                                    |                       |
|                                                                                                    |                                                                                                    | 4                     |
| Generic search configuration                                                                                                    |                                                                                                    |                       |
| Use table column sorting                                                                                                    | 7                                                                                                    |                       |
| Use column names as titles                                                                                                    |                                                                                                    |                       |
| The execution of this job is performed in the background. You can work as u browser as download if you do not change the site. Current job executions | sual during the execution. The state of execution as well as possibly created documents can been viewed in your current job execution overview. Resultdocument                                                                                                    | s will be send to the |
|                                                                                                    |                                                                                                    |                       |
| Submit Cancel                                                                                                    |                                                                                                    |                       |
|                                                                                                    |                                                                                                    |                       |
|                                                                                                    |                                                                                                    |                       |

### 2. Emails with attachments:

Click 'Edit table' above the table.

|                                    | IDY                                                                             |         |          |         | Lecturer | 🖵 🚢 🗋 🌲 26 🕞                                               |
|------------------------------------|---------------------------------------------------------------------------------|---------|----------|---------|----------|------------------------------------------------------------|
| Home                               | Course organization                                                             | Courses | ft Rooms | Profile | () Links | Help     Deutsch                                           |
| You are here: Hotte > Course.organ | zation > Mylexamolexenta                                                        |         |          |         |          |                                                            |
| My exams/events                    |                                                                                 |         |          |         |          |                                                            |
| Back                               |                                                                                 |         |          |         |          |                                                            |
| Attendeelist 05020200 - Methoden   | der Differentiellen Psychophysiologie (1. parallelgroup) - summer semester 2023 | 3       |          |         |          | Show filter Edit table                                     |
|                                    |                                                                                 |         |          |         |          | Search result: 14 records   Rows per page (Max: 300) 100 0 |
| •                                  | checkbox name A<br>for mail<br>delivery                                         |         |          |         | Status   |                                                            |

In the window that will open, tick 'numbering' and 'checkbox for mail delivery', make sure that the other boxes are unticked and click 'Close'.

| 🏦 Rooms                                                                                                    | 📕 Profile                                         |
|----------------------------------------------------------------------------------------------------|---------------------------------------------------|
| Edit table                                                                                                    | ×                                                 |
| Information<br>Ihre Auswahl wird automatisch in die darunterliegende Maske<br>und für alle Teilnehmerlisten gespeichert. Aus Gründen des D<br>Ist es möglich, dass ihnen manche informationen nicht gleichz<br>werden können. | e übernommen<br>latenschutzes<br>zeitig angezeigt |
| <ul> <li>✓ numbering</li> <li>✓ checkbox for mail delivery</li> </ul>                                                                                                    |                                                   |
|                                                                                                    |                                                   |
|                                                                                                    |                                                   |
| Courses of study                                                                                                    |                                                   |
|                                                                                                    |                                                   |
|                                                                                                    |                                                   |
| ⊠ name                                                                                                    |                                                   |
| U Waitlist rank                                                                                                    |                                                   |
|                                                                                                    |                                                   |
| Close                                                                                                    |                                                   |
|                                                                                                    |                                                   |

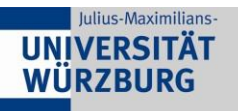

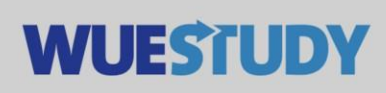

|                                           | search menu                                               |                   |         |         | acting as: | 🔔 🚨 🌲 19 🗗                                               |
|-------------------------------------------|-----------------------------------------------------------|-------------------|---------|---------|------------|----------------------------------------------------------|
| A Home                                    | Course organization                                       | Courses           | ▲ Rooms | Profile | Unks       | Help     Deutsch                                         |
| You are here: Home > Course organization  | <ul> <li>Mylexamplevents</li> </ul>                       |                   |         |         |            |                                                          |
| My exams/events                           |                                                           |                   |         |         |            |                                                          |
| Back Choose order                         |                                                           |                   |         |         |            |                                                          |
| Attendeelist 05020200 - Methoden der Diff | ferentiellen Psychophysiologie (1. parallelgroup) - summe | er semester 2023  |         |         |            | Show,fiter / Edit table                                  |
|                                           |                                                           |                   |         |         |            | Search result: 14 records Rows per page (Max: 300) 100 0 |
| •                                         | checkbox pame A<br>for mail<br>delivery                   |                   |         |         |            |                                                          |
| 1                                         | ⊠ B                                                       |                   |         |         |            |                                                          |
| 2                                         | E o                                                       |                   |         |         |            |                                                          |
| 3                                         | M Q                                                       |                   |         |         |            |                                                          |
| 4                                         | M H                                                       |                   |         |         |            |                                                          |
| 5                                         | M H                                                       |                   |         |         |            |                                                          |
| 6                                         | ST N                                                      |                   |         |         |            |                                                          |
| 7                                         | M N                                                       |                   |         |         |            |                                                          |
| 8                                         | M N                                                       |                   |         |         |            |                                                          |
| 9                                         | M S                                                       |                   |         |         |            |                                                          |
| 10                                        | M D                                                       |                   |         |         |            |                                                          |
| 11                                        | M II                                                      |                   |         |         |            |                                                          |
| 12                                        | R w                                                       |                   |         |         |            |                                                          |
| 13                                        | R w                                                       |                   |         |         |            |                                                          |
| 14                                        | M W                                                       |                   |         |         |            |                                                          |
|                                           |                                                           |                   |         |         |            | Search result: 14 records Rows per page (Max: 300) 100   |
| Print view Revel-Export St                | nd e mail (using local main client)                       | ert konfigurieren |         |         |            |                                                          |

## Select the type of email client you are using and click 'Save'.

| _ | Lokalen E-Mail-Client konfigurieren                                                                            |
|---|----------------------------------------------------------------------------------------------------|
| Γ | O standard-konformer E-Mail Client (die meisten, z.B. Mozilla Thunderbird, Apple Mail) - Separiert durch Komma |
| I | Microsoft-artiger E-Mail Client (z.B. Outlook, Entourage) - Separiert durch Semikolon                          |
|   | ✓ Save Cancel                                                                                                  |

Select 'Send email (using local mail client)'.

|                                           | search manu                                              | 24~1               |         |         | acting as: | J 👗 🗋 🌲 13 🕞                                             |
|-------------------------------------------|----------------------------------------------------------|--------------------|---------|---------|------------|----------------------------------------------------------|
| A Home                                    | Course organization                                      | Courses            | A Rooms | Profile | © Links    | Help     Deutsch                                         |
| You are here: Home > Course organization  | <ul> <li>Mx.exams/events.</li> </ul>                     |                    |         |         |            |                                                          |
| My exams/events                           |                                                          |                    |         |         |            |                                                          |
| Back Choose order                         |                                                          |                    |         |         |            |                                                          |
| Attendeelist 05020200 - Methoden der Diff | ferenciellen Psychophysiologie (1. parallelgroup) - summ | er semester 2023   |         |         |            | Strow filter / Edit table                                |
|                                           | 5 1 5 6 1 6 1                                            |                    |         |         |            | Search result: 14 records Rows per page (Max: 300) 100 © |
| *                                         | checkbox name                                            |                    |         |         |            |                                                          |
|                                           | for mail<br>delivery                                     |                    |         |         |            |                                                          |
| 1                                         | Br                                                       |                    |         |         |            |                                                          |
| 2                                         | E G                                                      |                    |         |         |            |                                                          |
| 3                                         | Ce Ce                                                    |                    |         |         |            |                                                          |
| 4                                         | E H                                                      |                    |         |         |            |                                                          |
| 5                                         | E H                                                      |                    |         |         |            |                                                          |
| 6                                         | S Ka                                                     |                    |         |         |            |                                                          |
| 7                                         | <b>У</b> м                                               |                    |         |         |            |                                                          |
| 8                                         | М                                                        |                    |         |         |            |                                                          |
| 9                                         | ⊠ sc                                                     |                    |         |         |            |                                                          |
| 10                                        | 🗹 Та                                                     |                    |         |         |            |                                                          |
| 11                                        | 🗹 Ur                                                     |                    |         |         |            |                                                          |
| 12                                        | ⊠ w                                                      |                    |         |         |            |                                                          |
| 13                                        | ₩ w                                                      |                    |         |         |            |                                                          |
| 14                                        | ₩ W                                                      |                    |         |         |            |                                                          |
|                                           |                                                          |                    |         |         |            | Search result: 14 records Rows per page (Max: 300) 100 0 |
| Print view 🕞 Excel-Excort 💌 Set           | nd e-mail (using local main client)                      | ient konfigurieren |         |         |            |                                                          |

This will open a new message window in your email client. The 'Bcc' field will be pre-filled with the event participants on your list. Type your message, attach your attachments and send your email.

| ~                                      | Von 🗸   | 1                 |            |         |          |          |        |         |          |         |           |          |        |       |        |  |
|----------------------------------------|---------|-------------------|------------|---------|----------|----------|--------|---------|----------|---------|-----------|----------|--------|-------|--------|--|
| >>>>>>>>>>>>>>>>>>>>>>>>>>>>>>>>>>>>>> | An      |                   |            |         |          |          |        |         |          |         |           |          |        |       |        |  |
|                                        | Cc      | ]                 |            |         |          |          |        |         |          |         |           |          |        |       |        |  |
|                                        | Bcc     | 0 <u>s</u><br>0 g |            |         |          |          |        |         |          |         |           |          |        |       |        |  |
|                                        | Betreff | 050202            | 00 - Metho | den der | Differer | ntiellen | Psycho | physiol | ogie (1. | . Paral | lelgruppe | e) - Soi | mmerse | meste | r 2023 |  |